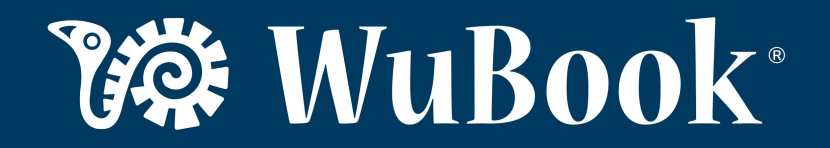

Ahora puedes comunicar con tus huéspedes enviando las plantillas desde un correo personalizado en lugar de que se envíen desde una dirección "noreply@"

Para ello dirígete a Configuración Avanzada > Complementos y Mailing Personalizado

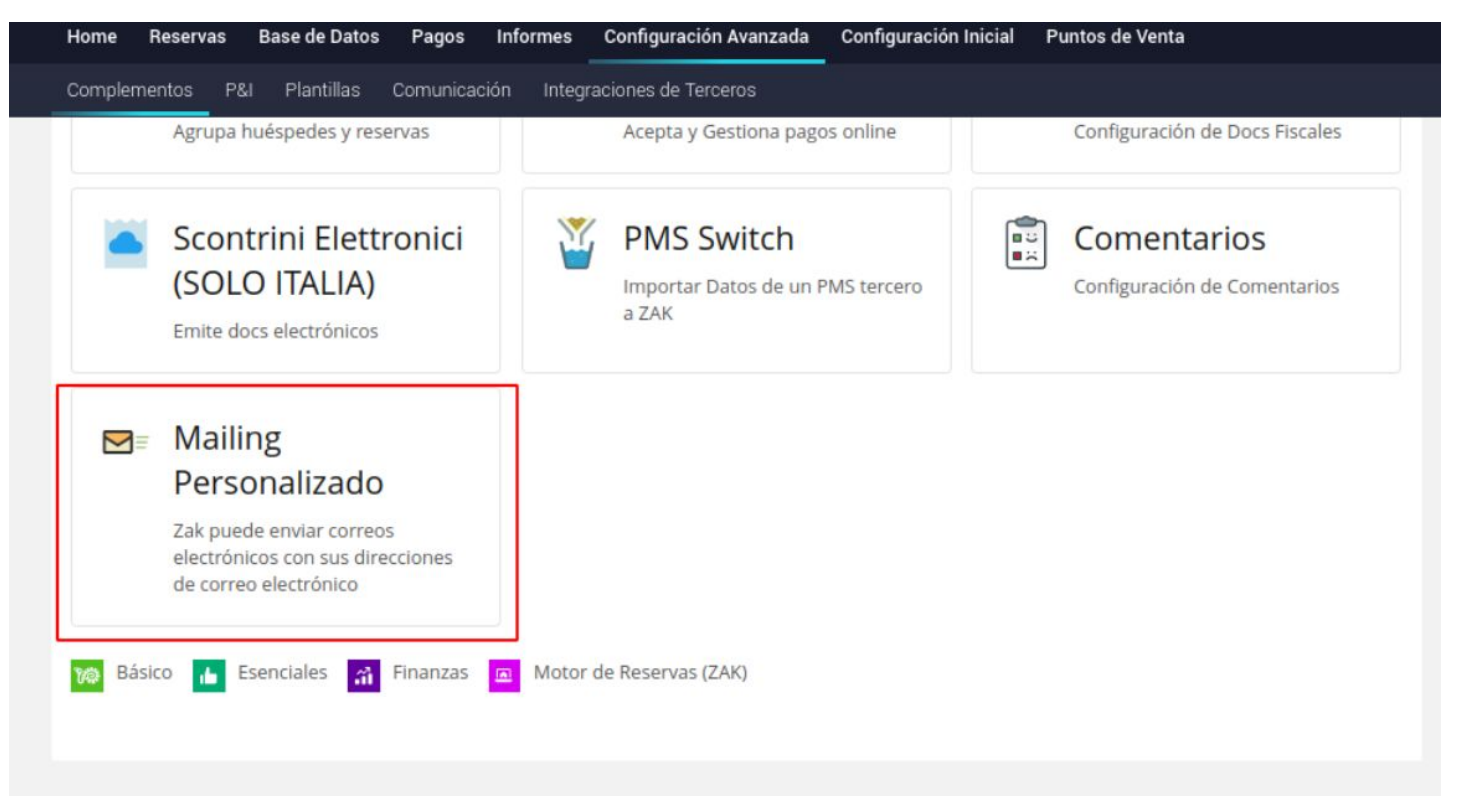

Clic en editar, para que puedas ingresar los datos de configuración. Esto es tu correo,el servidor y el Usuario (equivalente al correo).

- Todos los pasos sucesivos hacen referencia a una configuración de un correo GMAIL ya que es el único que tiene una configuración avanzada por la normativa google de autenticación en dos pasos.

Configurar cualquier otra cuenta (no GMAIL) no requiere ningún paso sucesivo.

@gmail.com

CANCELA

GUARDAR

Usuario SMTP

Contraseña SMTP

como destinatario

Incluir siempre mi correo electrónico

| Home Reservas Base de Da                                                                                                    | itos Pagos Informes             | Configuración Avanzada | Configuración Inicial                                                                                      | Puntos de Venta |     |  |
|----------------------------------------------------------------------------------------------------|---------------------------------|------------------------|----------------------------------------------------------------------------------------------------|-----------------|-----|--|
| Complementos P&I Plantilla                                                                                                    | s Comunicación Integ            | raciones de Terceros   |                                                                                                    |                 |     |  |
| Mailing Personaliz                                                                                                    | ado (Beta)                      |                        |                                                                                                    | VOL             | /ER |  |
| When sending emails from Zak, we use the noreply@wubook.net addresses. This could be not dramatically bad. However, it is possible to let Zak send your messages by using your own email address. Such way is of course much more professional. It will lead you to better control your communications. And to add brand to your messages. |                                 |                        |                                                                                                    |                 |     |  |
| Aviso Importante: some emails provider, like Google with Gmail, will block our connectivity at first. Waiting in case for your confirmation. Please, should the email branding setup                                                                                                    |                                 |                        |                                                                                                    |                 |     |  |
| process rail, have a look at your notin                                                                                                    | cations and, where necessary, o | Avuda                  | ecting to your account mus                                                                                 | t be granted    |     |  |
| Tu Email                                                                                                    | cana y and a gma                | il.com • ¿Priva        | ¿Privacidad? To protect your Inbox, consider the idea to build a dedicated e                               |                 |     |  |
| Dirección del servidor SMTP                                                                                                    | smtp.gmail.com                  | accou<br>• Gmai        | account for sending emails from Zak  Gmail? Utilice smtp.gmail.com como dirección del servidor. Should you |                 |     |  |

| ٠ | Gmail? Utilice smtp.gmail.com como dirección del servidor. Should you have |
|---|----------------------------------------------------------------------------|
|   | connectivity problems, try to setup an App Password as explained here:     |
|   | https://support.google.com/mail/answer/185833?hl=en                        |

 ¿Problemas? No dudes en contactarnos y te ayudaremos personalmente a configurar el sistema. Nos falta la contraseña. A continuación ve a tu cuenta Gmail, en configuración > seguridad

Google Cuenta

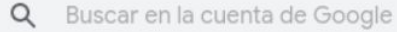

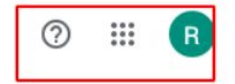

### ۲ Inicio

11

⋳

3

G

Información personal

### Seguridad

Opciones y recomendaciones que te ayudan a proteger tu cuenta

Datos y personalización Se han detectado problemas de seguridad Seguridad importantes Contactos e información Protege tu cuenta ahora mismo resolviendo estos problemas compartida Pagos y suscripciones **Revisar la seguridad** Información general Actividad de seguridad reciente Términos Ayuda Privacidad Detección de actividad sospechosa Acción necesaria > Acerca de Ha habido un intento sospechoso de inicio de sesión 

Una vez en Seguridad, vamos a Iniciar sesión con Google y debemos seleccionar Contraseña de aplicaciones.

Si no tiene esta opción, el motivo puede ser que:

- No se ha configurado la verificación en dos pasos para su cuenta.
- La verificación en dos pasos se ha configurado solo para tokens de seguridad.
- Su cuenta es una cuenta de trabajo, escuela u otra organización.
- Ha activado la protección avanzada.

Suele ser el primer caso. Una vez configurado el "dos pasos", hay que ir a Contraseñas de aplicaciones"

| ٢ | Inicio                                |                                                   |                                  | <b>*  </b> |
|---|---------------------------------------|---------------------------------------------------|----------------------------------|------------|
| 1 | Información personal                  | Contraseña                                        | Última modificación: 11 feb 2020 | >          |
| ۲ | Datos y personalización               | Verificación en dos pasos                         | Activado                         | >          |
| ⋳ | Seguridad                             |                                                   | - Notifiedo                      |            |
| 2 | Contactos e información<br>compartida | Contraseñas de aplicaciones                       | Ninguna                          | >          |
|   | Pagos y suscripciones                 | Métodos para verificar tu identidad               |                                  |            |
| i | Información general                   | Podemos usar estas opciones en caso de que tengam | nos que                          |            |

### Genera una contraseña para una aplicación, por ejemplo:

• no es necesario tener un iphone, simplemente seleccionar cualquier opción para que gmail genere la contraseña

## Contraseñas de aplicaciones

Las contraseñas de aplicación te permiten iniciar sesión en tu cuenta de Google desde aplicaciones instaladas en dispositivos que no admiten la verificación en dos pasos. No tendrás que recordarlas porque solo tienes que introducirlas una vez. Más información

| No tienes ninguna co                 | ontraseña de aplicación.         |                            |           |
|--------------------------------------|----------------------------------|----------------------------|-----------|
| Selecciona la aplicad<br>aplicación. | ción y el dispositivo para los q | ue quieres generar la cont | raseña de |
| Correo                               | ✓ iPhone                         | ~                          |           |
|                                      |                                  |                            | GENERAR   |

### Aquí se genera un código

### Contraseña de aplicación generada

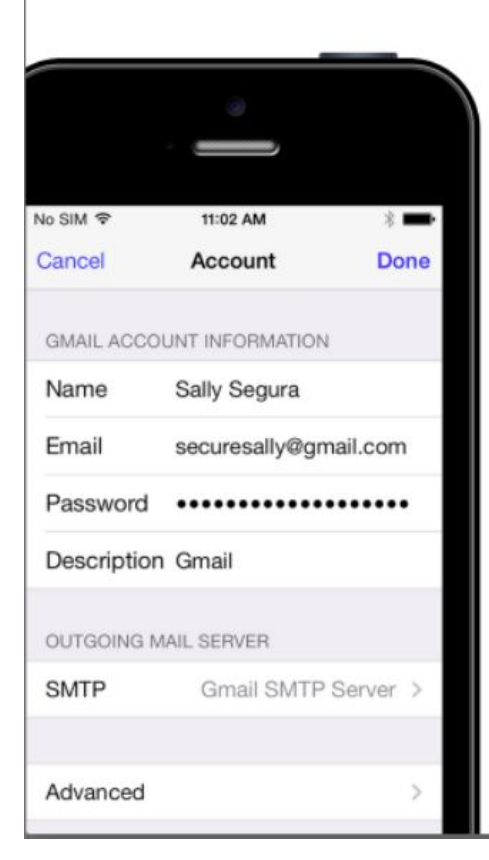

Tu contraseña de aplicación para iPhone

# lkdd rqaw cpeo fdie

#### Cómo utilizarla

- 1. Abre Ajustes en tu iPhone.
- 2. Selecciona Correo, contactos, calend.
- Selecciona tu cuenta de Google en la lista de cuentas disponibles.
- Modifica la información de la cuenta y sustituye tu contraseña por la contraseña de 16 caracteres que se muestra arriba.

Al igual que la contraseña normal, esta contraseña de aplicación ofrece acceso completo a tu cuenta de Google. No tendrás que recordarla, así que no la escribas ni la

### LISTO

Habiendo hecho esto, recibes un mensaje informando de actividad sospechosa a tu correo,

## Googl 🗟

# Se ha creado una contraseña de aplicación para iniciar sesión en tu cuenta

Si no has generado tú esa contraseña para Correo en mi iPhone, alguien podría estar usando tu cuenta. Revisa y protege tu cuenta ahora.

Comprobar actividad

También puedes ver toda la actividad de seguridad en https://myaccount.google.com/notifications Clicamos en "comprobar actividad" y reconocerla, una vez dado el visto bueno, clic en GUARDAR.

Entramos la contraseña que hemos obtenido de google, acto seguido ZAK nos envía un correo con un código, que tenemos que insertar aquí:

| Home Reservas B                                          | ase de Datos                                         | Pagos Informes                                                                                                    | Configuración                                                                                                    | Avanzada                     | Configuración Inicia                               | Puntos de Venta                        |                                      |
|----------------------------------------------------------|------------------------------------------------------|----------------------------------------------------------------------------------------------------|----------------------------------------------------------------------------------------------------|------------------------------|----------------------------------------------------|----------------------------------------|--------------------------------------|
| Complementos P&I                                         | Plantillas Co                                        | omunicación Integ                                                                                                    | raciones de Terce                                                                                                    | ros                          |                                                    |                                        |                                      |
| Mailing Persc                                            | Verificaci                                           | ión Smtp                                                                                                    |                                                                                                    |                              |                                                    | ×                                      | VOLV                                 |
| When sending emails from<br>your own email address. S    | To verify the c<br>Please, have a<br>at least 6 hour | orrectness of your s<br>look and confirm th<br>rs):                                                                          | etup, we sent you<br>ne operation by u                                                                                                    | u an email u<br>sing the ser | using your specified e<br>nt verification code (th | mail address.<br>ne code will last for | our messages by using<br>r messages. |
| Aviso Importante: some e<br>process fail, have a look at | Código de<br>verificación:                           | 6200                                                                                                    |                                                                                                    | ]                            | E                                                  |                                        | the email branding se                |
| Tu Email                                                 | 2 -                                                  | *                                                                                                    |                                                                                                    |                              | VER                                                | IFICAR Y ACTIVAR                       |                                      |
| Dirección del servidor SMTP smtp.gmail.com               |                                                      |                                                                                                    | build a dedicated en<br>account for sending emails from Zak     Gmail? Utilice smtp.gmail.com como dirección del servidor. Should you have<br>connectivity problems, try to setup an App Password as explained here: |                              |                                                    |                                        |                                      |
| Usuario SMTP                                             |                                                      | canary.wubook@gmail.com       ¿Problemas? No dudes en contactarnos y te ayud configurar el sistema.         Ikddrqawcpeofdie |                                                                                                    | tactarnos y te ayudarem      | os personalmente a                                 |                                        |                                      |
| Contraseña SMTP                                          |                                                      |                                                                                                    |                                                                                                    |                              |                                                    |                                        |                                      |
| Incluir siempre mi correc<br>como destinatario           | electrónico                                          |                                                                                                    |                                                                                                    |                              |                                                    |                                        |                                      |
|                                                          |                                                      | GUARDAR                                                                                                    | CANCELA                                                                                                    |                              |                                                    |                                        |                                      |
|                                                          |                                                      |                                                                                                    | We Back Col                                                                                                    | - untheat                    |                                                    |                                        |                                      |

## Mailing Personalizado (Beta)

VOLVER

When sending emails from Zak, we use the noreply@wubook.net addresses. This could be not dramatically bad. However, it is possible to let Zak send your messages by using your own email address. Such way is of course much more professional. It will lead you to better control your communications. And to add brand to your messages.

Aviso Importante: some emails provider, like Google with Gmail, will block our connectivity at first. Waiting in case for your confirmation. Please, should the email branding setup process fail, have a look at your notifications and, where necessary, confirm that the application connecting to your account must be granted

| Email:<br>Servidor:<br>Usuario:<br>Enviarme copia del email: | canary.wubook@gmail.com<br>smtp.gmail.com<br>canary.wubook@gmail.com<br>No | <ul> <li>Ayuda</li> <li>¿Privacidad? To protect your Inbox, consider the idea to build a dedicated email account for sending emails from Zak</li> <li>Gmail? Utilice smtp.gmail.com como dirección del servidor. Should you have connectivity problems, try to setup an App Password as explained here: https://www.comedia.com/com/18/2327/blast</li> </ul> |
|--------------------------------------------------------------|----------------------------------------------------------------------------|----------------------------------------------------------------------------------------------------|
| Mailing Personal habilitado :)                               |                                                                            | <ul> <li>https://support.google.com/mail/answer/185833?hl=en</li> <li>¿Problemas? No dudes en contactarnos y te ayudaremos personalmente a configurar el sistema.</li> </ul>                                                                                                    |
| Editar Test Restablecer                                      |                                                                            |                                                                                                    |

• Recuerda que todos estos pasos son para configurar un mail de GMAIL solamente. Para configurar cualquier otro proveedor mail, debería bastar solamente la primer parte de este manual.